## Zugang moodle Plattform Lernraum Berlin

Für den Zugang zur Lernraum-Seite zunächst die Webseite: www.lernraum-berlin.de im Browser aufrufen, dann die folgende Schritte "abarbeiten"

Damit Sie mit der moodle-Plattform vom Lernraum Berlin arbeiten können, müssen Sie sich einen Benutzerzugang anlegen.

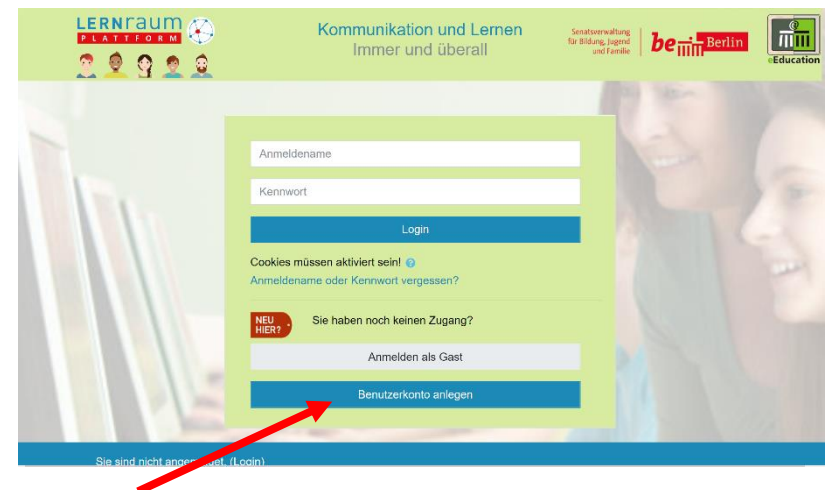

• Sie sind hier: Neu hier? >

Benutzerkonto anlegen. Diesen Button anklicken und es erscheint das folgende Fenster:

| leues Nutzerkon        | 0      |                                                                                                    |                                     |
|------------------------|--------|----------------------------------------------------------------------------------------------------|-------------------------------------|
| Anmeldedaten           | wählen |                                                                                                    | <ul> <li>Alles einklappe</li> </ul> |
| Anmeldename            | θ      | - Annadomare Mell<br>Kennworthegeln:<br>mindestens 8 Zeichen, 1 Ziffer(n), 1 Kleinbuchstabe(n), 1 Großbuchstabe(n) |                                     |
| Kennwort               | 0      | - Kennwort feht                                                                                                    |                                     |
| Weitere Details        |        |                                                                                                    |                                     |
| E-Mail-Adresse         | 0      |                                                                                                    |                                     |
| E-Mail-Adresse (wieder | holen) |                                                                                                    |                                     |
| Vorname                | 0      |                                                                                                    |                                     |
| Nachname               | θ      |                                                                                                    |                                     |
| Stadt                  |        |                                                                                                    |                                     |
| Land                   |        | Deutschland ¢                                                                                                    |                                     |
| Sicherheitsfrage       | 0      | Ich bin kein Roboter.                                                                                              |                                     |
|                        |        | Neues Nutzerkonto anlegen Abbrechen                                                                                |                                     |

- Füllen Sie dann bitte das Registrierungsformular aus:
- Der Anmeldename kann frei gewählt werden (falls nicht schon vergeben). Wir empfehlen: vorname.nachname
- Bitte wählen Sie ein sicheres Kennwort. Achten Sie auf die angegebenen Kennwortregeln.
- Bitte geben Sie eine gültige E-Mail-Adresse ein. Über diese Adresse sind Sie in der Lernraumseite registriert.
- Nachdem Sie alle Felder ausgefüllt haben, klicken Sie auf "Neues Nutzerkonto anlegen".
   Daraufhin öffnet sich das folgende Fenster, dass Sie durch Anklicken von "Weiter" schließen.

| Lernraum Berliner Schulen                                                                                                    |                                        |
|----------------------------------------------------------------------------------------------------|----------------------------------------|
| Gantacità i Desiangen die miteri zbyang.                                                                                                    |                                        |
| Um sicherzugehen, dass sich niemand unberechtigt über die von Ihnen angegebene E-Mail anmeldet, wird eine<br>Benachrichtigung an diese Adresse email @ adresse gesendet. Je nach Netzlast trifft sie sofort oder auch<br>ein. | automatische<br>etwas später bei Ihnen |
| Die Benachrichtigung enthält eine Anleitung, wie Sie Ihre Registrierung bestätigen. Danach sind Sie auf dieser I<br>können sofort loslegen.                                                                                   | Moodle-Seite registriert und           |
| Bei Problemen wenden Sie sich bitte an die Administrator/innen der Website.                                                                                                    |                                        |
| Writter                                                                                                    |                                        |

• Sie sollten dann folgende Bestätigungsmail an die von Ihnen angegebene E-Mailadresse erhalten:

|   | Von Lemraumsupport (über Lemraum) <noreply@lemraum-berlin.de> 🔶</noreply@lemraum-berlin.de>                                                | orten | → Weiterleiten   | Archivieren    | 👌 Junk    | 1 Löschen    | Meh   |
|---|----------------------------------------------------------------------------------------------------|-------|------------------|----------------|-----------|--------------|-------|
|   | Betreff Lernraum Berliner Schulen: Zugangsbestätigung                                                                                      |       |                  |                |           |              | 23    |
|   | An Mich                                                                                                    |       |                  |                |           |              |       |
|   | Guten Tag kantdemo kantdemo,                                                                                                    |       |                  |                |           |              |       |
|   | mit Ihrer E-Mail-Adresse wurde ein neues Nutzerkonto für 'Lernraum Berliner Schulen' angefordert.                                          |       |                  |                |           |              |       |
|   | Um das Nutzerkonto zu bestätigen gehen Sie bitte zur folgenden Webadresse:                                                                 |       |                  |                |           |              |       |
|   | https://www.lernraum-berlin.de/moodle/login/confirm.php?data=10RHLEaThsLC2EP/kantdemo                                                      |       |                  |                |           |              |       |
| [ | In den meisten E-Mail-Programmen ist der Link aktiv und muss einfach angeklickt werden. Sollte das nicht funktioni<br>des Browserfensters. | eren, | . kopieren Sie I | oitte die Weba | dresse ir | i die Adress | zeile |
|   | Falls die Anmeldung nicht von Ihnen stammt, können Sie diese E-Mail ignorieren. Das Nutzerkonto wird automatisch<br>wird.                  | gelò  | öscht, wenn es   | nicht über de  | n obigen  | Link bestät  | tigt  |
|   | Bei Problemen wenden Sie sich bitte an die Administrator/innen der Website.                                                                |       |                  |                |           |              |       |
|   | Viel Erfolg!                                                                                                    |       |                  |                |           |              |       |
|   | Lernraumsupport                                                                                                    |       |                  |                |           |              |       |
|   | lernraum@online.de                                                                                                    |       |                  |                |           |              |       |
|   | Ihr E-Learning-Team                                                                                                    |       |                  |                |           |              |       |

- <sup>L</sup>Klicken Sie dort auf den Link, um Ihre Anmeldung zu bestätigen.
- Sie haben sich erfolgreich im Lernraum Berlin angemeldet und können sich jetzt unter www.lernraumberlin.de mit Ihrem Anmeldenamen und Ihrem Kennwort einloggen. Den Kurs zur Lernraumseite finden Sie unter:

## Kurse / Schulen / 05 Spandau / Kant-Gymnasium / 05Y02 LWB Kurs 9

Bei der Einschreibung werden Sie nach einem Einschreibeschlüssel gefragt. Dieser wird Ihnen gesondert mitgeteilt. Wenn alles klappt sind Sie von nun angemeldet.